# MÓDULO ADVOGADO

**DETRAN Fácil** 

Para se cadastrar no DETRAN Fácil, acesse o site do DETRAN e na página inicial clique no botão "SOU ADVOGADO" conforme indicado abaixo.

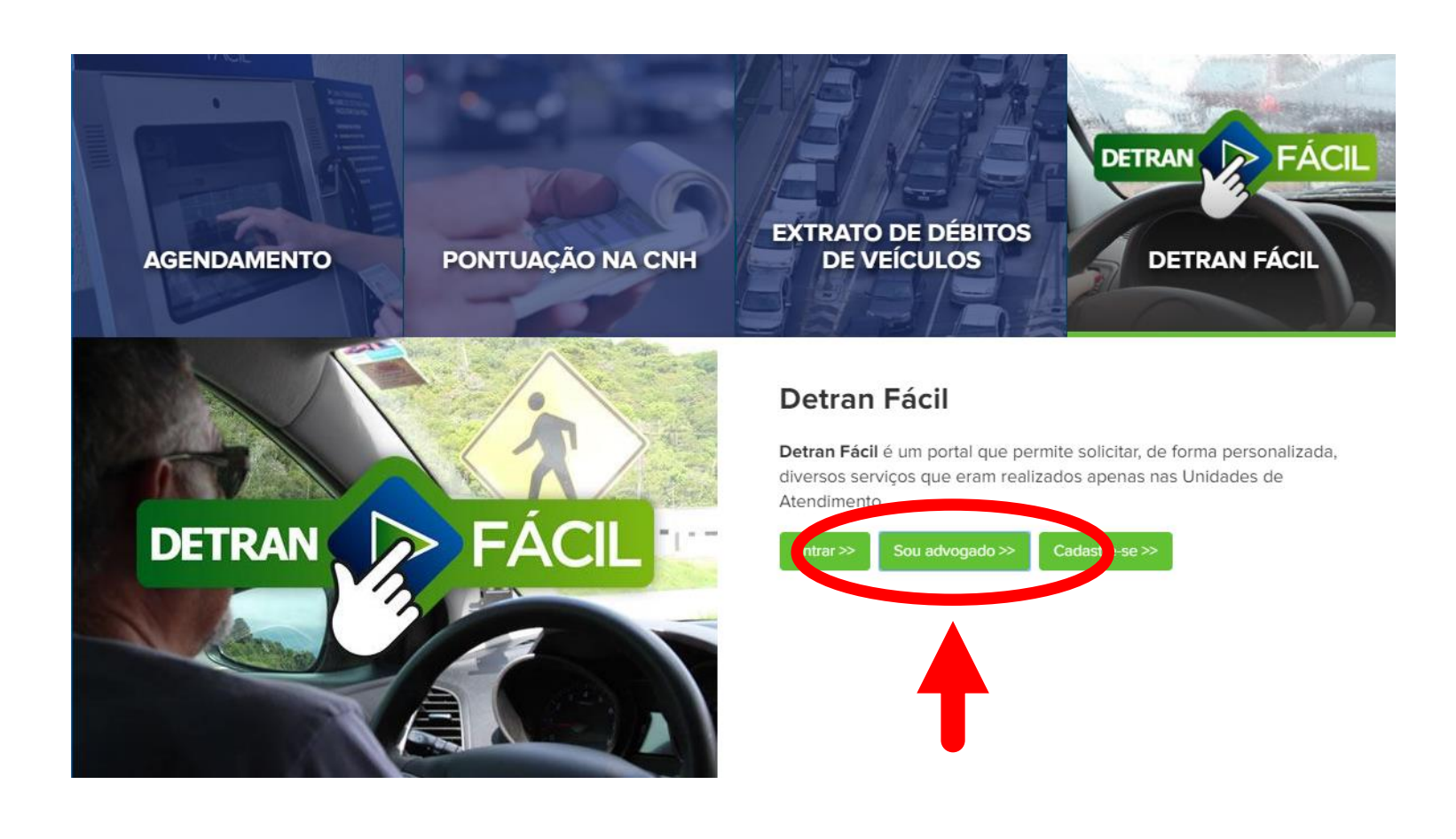

# Com o Token conectado ao computador escolha a opção ENTRAR ou CADASTRE-SE.

### Sou Advogado

Para se cadastrar no DETRAN Fácil e ter acesso ao Módulo Advogado é necessário ter o registro na Ordem dos Advogados do Brasil, e usar o Certificado Digital (Token) fornecido pela OAB.

Atenção: O DETRAN e a OAB não disponibilizam nenhum código de acesso a Ferramenta DETRAN Fácil. Como o cadastro e o acesso é feito através de Certificado Digital, deve ser utilizado o Token, o qual sempre deve estar conectado ao computador, somente desta forma o advogado terá acesso ao serviço "PROCURADOR".

Está com dificuldades em acessar com o Certificado Digital ou para enviar o recurso pela ferramenta? Clique aqui e fale conosco.

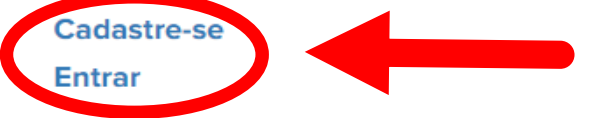

Se você escolheu a opção CADASTRE-SE é por que ainda não acessou nenhuma vez o DETRAN Fácil com a função PROCURADOR. Leia atentamente as instruções abaixo.

## Módulo Advogado – Cadastre-se

LEIA ATENTAMENTE AS INSTRUÇÕES ABAIXO

#### CLIQUE AQUI FAÇA O DOWNLOAD DO MANUAL DO MÓDULO ADVOGADO

- 1. Certifique-se de estar com o Certificado Digital (Token) conectado no seu computador
- 2. Certifique-se estar utilizando o navegador de internet, no qual o certificado é reconhecido Exemplo: Se você utiliza o Google Chrome, realize o cadastro e o acesso pelo Google Chrome. Assim deve ser feito com qualquer outro navegador
- 3. Clique em "Cadastre-se" no fim desta página
- 4. Após ler as cláusulas clique no botão "Assinar com Certificado Digital"
- 5. Preencha os campos E-mail e Celular
- 6. Acesse o Módulo Advogado utilizando o botão "ICP Brasil"
- 7. Insira o PIN do seu Certificado Digital

Cadastre-se >>

Nas cláusulas do Termo de Adesão ao DETRAN Fácil, se concordar deve ser assinalado o check-box "Li e concordo com os termos", e a opção "Assinar com Certificado Digital".

| Cláusulas do Termo de Adesão do DETRAN Fácil                        |                                                                                                    |  |  |  |
|---------------------------------------------------------------------|----------------------------------------------------------------------------------------------------|--|--|--|
| Pelo presente, a pess<br>credenciando-se com<br>Departamento de Trâ | oa identificada efetua a adesão voluntária ao portal de serviços "DETRAN Fácil", regulamentado pela Portaria nº 239/2017 DG,<br>o USUÁRIO do DETRAN Fácil, responsabilizando-se pela utilização dos serviços disponibilizados pelo Estado do Paraná, por meio do<br>nsito do Paraná, adiante denominado DETRAN-PR, mediante as seguintes cláusulas e condições: |  |  |  |
| Cláusula Primeira.                                                  | O objeto do presente é a adesão aos serviços disponibilizados pelo DETRAN-PR no endereço www.detran.pr.gov.br, em ambiente restrito<br>denominado "DETRAN Fácil", a ser utilizado pelo USUÁRIO.                                                                                                    |  |  |  |
| Cláusula<br>Segunda.                                                | O DETRAN-PR utilizará o "DETRAN Fácil" para a prestação de serviços individualizados ao usuário e como meio de comunicação virtual<br>para receber e enviar informativos, comunicados e documentos em formato digital.                                                                                                    |  |  |  |
| Cláusula Terceira.                                                  | Neste ato de adesão ao "DETRAN Fácil", o USUÁRIO autoriza o DETRAN-PR a:                                                                                                    |  |  |  |
|                                                                     | I - cientificar o USUÁRIO de quaisquer tipos de atos administrativos;                                                                                                    |  |  |  |
|                                                                     | <li>II - encaminhar notificações de autuações e de penalidades;</li>                                                                                                    |  |  |  |
|                                                                     | III - permitir a interposição de defesas de autuações e de recursos administrativos de infrações de trânsito;                                                                                                    |  |  |  |
|                                                                     | IV - divulgar resultados de julgamentos;                                                                                                    |  |  |  |
|                                                                     | V - disponibilizar serviços que evitem o deslocamento do USUÁRIO até unidades físicas do DETRAN-PR;                                                                                                    |  |  |  |
|                                                                     | VI - expedir avisos em geral;                                                                                                    |  |  |  |
|                                                                     | VII - receber notificações relacionadas às infrações de trânsito.                                                                                                    |  |  |  |
| Cláusula Quarta.                                                    | A senha de acesso é de inteira e exclusiva responsabilidade do USUÁRIO, cabendo a este manter a confidencialidade e o não<br>compartilhamento. O DETRAN-PR poderá bloquear o acesso aos serviços a qualquer tempo.                                                                                                    |  |  |  |
| Cláusula Quinta.                                                    | A Resolução que regulamenta este Termo poderá ser alterada ou revogada a qualquer tempo, devendo o USUÁRIO submeter-se às<br>disposições legais que vierem a vigorar, mantendo seu direito de cancelar sua adesão ao "DETRAN Fácil", a qualquer tempo, utilizando<br>funcionalidade do próprio portal.                                                          |  |  |  |
| Clár Jexta.                                                         | O USUARSE porda com o presente termo, assumindo as responsabilidades disciplinadas na Resolução que instituiu o "DETRAN Fácil".                                                                                                    |  |  |  |
|                                                                     |                                                                                                    |  |  |  |

Com o Certificado Digital reconhecido, basta inserir o número de celular, através do qual o advogado irá receber os tokens de autenticação quando protocolar seus recursos.

| MOTORISTA        |                                                                                                    |
|------------------|----------------------------------------------------------------------------------------------------|
| DETRAN           | Realize o cadastro, através do formulário abaixo, utilizando as informações contidas em seu e-CPF. |
| N° CPF:          |                                                                                                    |
| Nome (completo): |                                                                                                    |
| Data Nascimento: |                                                                                                    |
| Email:           |                                                                                                    |
| Celular:         |                                                                                                    |
|                  | Cancelar Próximo                                                                                   |

Se você escolheu a opção ENTRAR é porque você já se cadastrou e tem acesso a função PROCURADOR. Certifique-se que o token esteja conectado ao computador.

### Sou Advogado

Para se cadastrar no DETRAN Fácil e ter acesso ao Módulo Advogado é necessário ter o registro na Ordem dos Advogados do Brasil, e usar o Certificado Digital (Token) fornecido pela OAB.

Atenção: O DETRAN e a OAB não disponibilizam nenhum código de acesso a Ferramenta DETRAN Fácil. Como o cadastro e o acesso é feito através de Certificado Digital, deve ser utilizado o Token, o qual sempre deve estar conectado ao computador, somente desta forma o advogado terá acesso ao serviço "PROCURADOR".

Está com dificuldades em acessar com o Certificado Digital ou para enviar o recurso pela ferramenta? Clique aqui e fale conosco.

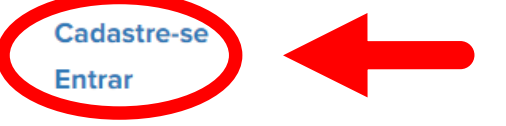

Com o Certificado Digital conectado, basta clicar no botão de cor preta com a chave "ICP Brasil". Desconsidere os campos CPF e e-mail, e qualquer outro autenticador.

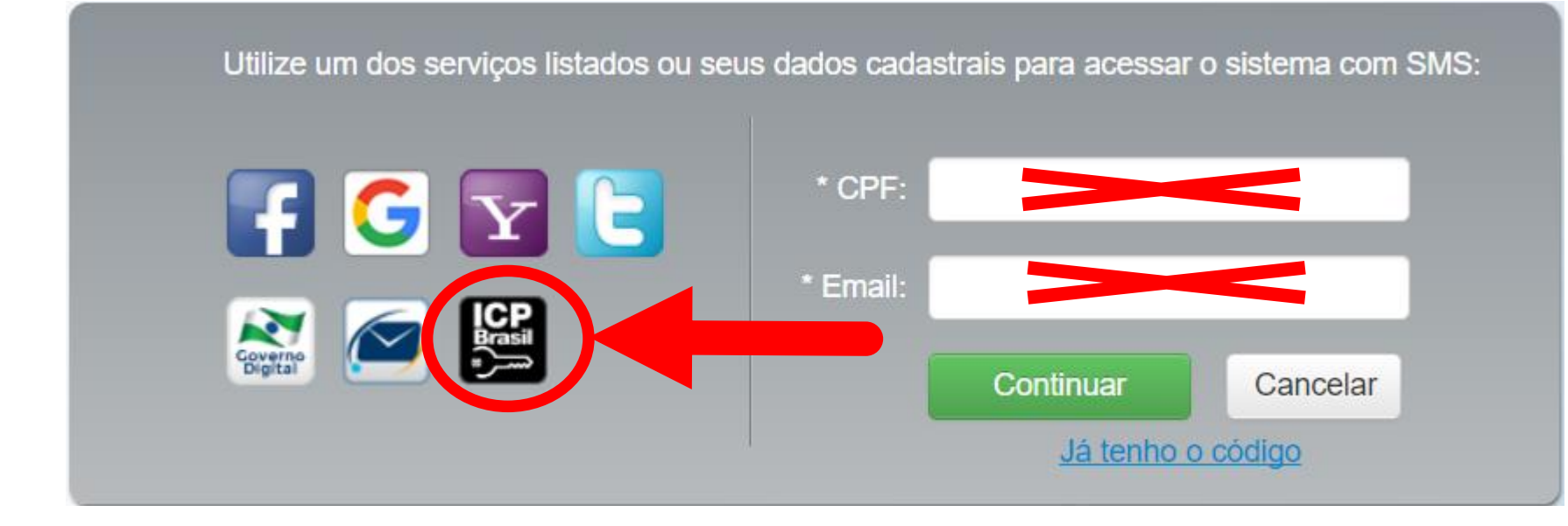

Pronto, você está conectado ao DETRAN Fácil. Além dos serviços relacionados a sua CNH e/ou ao seu Veiculo, estará disponível o botão com a inscrição "PROCURADOR". E neste botão que você fará as representações dos seus clientes.

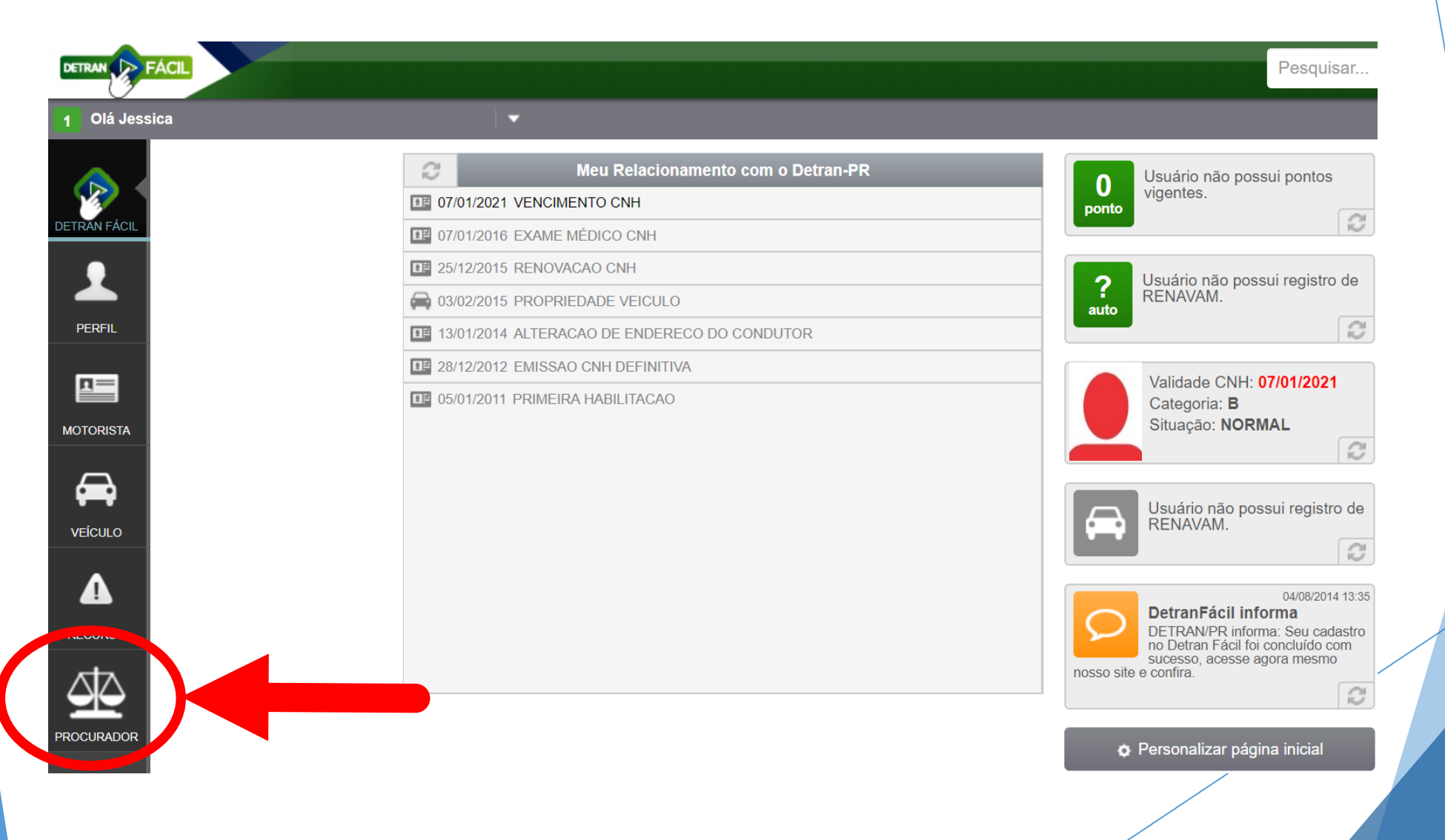

A tela inicial do Módulo Advogado traz as informações de recursos em andamento e encerrados.

No canto superior direito no botão "Selecione mais ações" poderá escolher entre Incluir Defesa/Recurso de CNH ou de Autuação.

|                                                                                   | •                                                                                    |                                                                                                    |                  |                                          |                                                                                          |                  |
|-----------------------------------------------------------------------------------|--------------------------------------------------------------------------------------|----------------------------------------------------------------------------------------------------|------------------|------------------------------------------|------------------------------------------------------------------------------------------|------------------|
|                                                                                   | RADOR                                                                                |                                                                                                    |                  |                                          | i Selecione mais ações                                                                   |                  |
| Recursos o                                                                        | de Autuação                                                                          | Recursos de Suspensão                                                                                                    | C                | Incluir De<br>Incluir De                 | fesa / Recurso / CNH<br>fesa / Recurso / Autuaçã                                         | io               |
| i Os recu<br>compet                                                               | ursos e as cons<br>tência do DETR                                                    | ultas de infrações disponíveis no DETRAN Fá<br>AN/PR.                                                                                 | ácil são a       | apenas para                              | a as multas de                                                                           |                  |
| Em Andame                                                                         | ento                                                                                 |                                                                                                    |                  |                                          |                                                                                          | [-]              |
| Data Infração                                                                     | Infração                                                                             |                                                                                                    | ¢₽               | 'laca 🔶                                  | Protocolo                                                                                | ¢                |
|                                                                                   | 0.23 DEIXAR                                                                          | O CONDUTOR DE USAR O CINTO SEGU                                                                                                    | А                | RG-7670                                  | 116100.19980003907-                                                                      | 6                |
| 31/03/2017 10                                                                     | 0.20 DEMONIN                                                                         |                                                                                                    |                  |                                          |                                                                                          |                  |
| 31/03/2017 10<br>05/04/2017 17                                                    | 7:50 DEIXAR                                                                          | O CONDUTOR DE USAR O CINTO SEGU                                                                                                    | D                | IT-6359                                  | 116100.19980003909-                                                                      | 2                |
| 31/03/2017 10<br>05/04/2017 17<br>26/06/2017 10                                   | 7:50 DEIXAR<br>0:09 DIRIGIR                                                          | O CONDUTOR DE USAR O CINTO SEGU<br>VEICULO COM CNH OU PPD COM SUS                                                                     | D                | IT-6359<br>TK-3830                       | 116100.19980003909-<br>116100.19980003914-                                               | 2<br>9           |
| 31/03/2017 10<br>05/04/2017 11<br>26/06/2017 10<br>26/06/2017 23                  | 7:50 DEIXAR<br>0:09 DIRIGIR<br>3:45 DIRIGIR                                          | O CONDUTOR DE USAR O CINTO SEGU<br>VEICULO COM CNH OU PPD COM SUS<br>VEICULO COM CNH OU PPD COM SUS                                   | D<br>A<br>A      | IT-6359<br>TK-3830<br>WM-7702            | 116100.19980003909-<br>116100.19980003914-<br>116100.19980003915-                        | 2<br>9<br>7      |
| 31/03/2017 10<br>05/04/2017 11<br>26/06/2017 10<br>26/06/2017 23<br>04/07/2017 15 | 7:50     DEIXAR       0:09     DIRIGIR       3:45     DIRIGIR       5:49     DIRIGIR | O CONDUTOR DE USAR O CINTO SEGU<br>VEICULO COM CNH OU PPD COM SUS<br>VEICULO COM CNH OU PPD COM SUS<br>VEICULO COM CNH OU PPD COM SUS | D<br>A<br>A<br>F | IT-6359<br>TK-3830<br>WM-7702<br>YP-4186 | 116100.19980003909-<br>116100.19980003914-<br>116100.19980003915-<br>116100.19980003927- | 2<br>9<br>7<br>0 |

Preencher as informações do Auto de Infração ou do processo de Suspensão/Cassação da CNH, e os dados do seu cliente. Vale ressaltar que a ferramenta apenas permite o ingresso de recursos de infrações de competência do DETRAN - PR.

| ← Defesa Pontuaç      | ão/Recurso                       | 1 🧈 1 |
|-----------------------|----------------------------------|-------|
| i Selecione o Nº da l | Notificação que deseja recorrer. |       |
| * № da Notificação:   | 10635270                         |       |
| * Registro CNH:       | 2683644                          |       |
| Dados do Outorga      | nte:                             |       |
| * CPF:                | 05765227910                      |       |
| * Nome:               | Joao Generoso Muniz Junior       |       |
| * Celular:            | 41 995293001                     |       |
| Email:                | muniz.joao.jr@gmail.com          |       |

# Serão exibidas informações do Auto de Infração ou do processo de Suspensão/Cassação da CNH

| Informações do Processo            |                                              |                       |           |  |
|------------------------------------|----------------------------------------------|-----------------------|-----------|--|
| Número                             | 7378068                                      | Tipo:                 | 20 Pontos |  |
| Situação                           | A cumprir/recorrer DEFESA PRE até 19/11/2014 |                       |           |  |
| Tempo Suspensão                    | 1 mês                                        | Data Post. Imposição: |           |  |
| Retorno Correio                    |                                              | Num AR:               |           |  |
|                                    |                                              |                       |           |  |
| Data                               |                                              |                       | Pontos    |  |
| 05/02/2014 16:14 <b>AVANCAR</b>    | ) SINAL VERMELHO DO SEMAFORO                 |                       |           |  |
| 07/02/2014 19:26 <b>DIRIGIR VE</b> | CULO UTILIZANDO-SE DE TELEFONE CELULAR       |                       |           |  |
| 18/11/2013 13:51 DEIXAR DE         | EFETUAR REGISTRO DE VEICULO NO PRAZO DE      |                       |           |  |

5

14/03/2014 10:19 DEIXAR O PASSAGEIRO DE USAR O CINTO SEGURANCA

## Montando o recurso

- 1. Disponibilizado um editor de texto, onde tudo que for inserido é salvo de forma automática com limitação de 7000 caracteres
- 2. Possibilidade de incluir até 5 anexos nos formatos JPG e PDF com no máximo 2MB cada arquivo
- 3. Se o recurso possuir várias páginas, é recomendado que seja feito em um editor de texto como o WORD, e este arquivo salvo posteriormente como um documento no formato PDF e usado como anexo
- 4. Existe um botão à parte para anexar uma Procuração. É sabido que, para representação de recursos é obrigatório que o outorgado, neste caso o advogado, anexe no formato PDF a procuração do cliente
- 5. Quando finalizadas essas etapas basta confirmar, que será disparado um SMS para o celular do advogado que possui validade de 10 minutos
- 6. Após usar o token, deve ser selecionado o check box onde o advogado se responsabiliza por todo o conteúdo inserido naquele recurso.

Depois de enviar o recurso o advogado recebe uma mensagem na Caixa de Entrada do DETRAN Fácil com as informações do recurso protocolado

| DETRAN DE FACIL |                       |                                                        |                  |  |  |  |
|-----------------|-----------------------|--------------------------------------------------------|------------------|--|--|--|
| 3 Olá Jessica   | <del>-</del>          |                                                        |                  |  |  |  |
| DETRÂN FÁCIL    | ← Mensagens           |                                                        |                  |  |  |  |
| 1               |                       | 1 de 1                                                 |                  |  |  |  |
| PERFIL          | DETRAN Fácil informa  | DETRAN Fácil informa: usuário JESSICA ZIELONKA DA      | 06/03/2018 16:49 |  |  |  |
|                 | DETRAN Fácil informa  | DETRAN Fácil informa: usuário JESSICA ZIELONKA DA      | 06/03/2018 16:48 |  |  |  |
|                 | DetranFácil informa   | DETRAN/PR informa: Seu cadastro no Detran Fácil foi co | 04/08/2014 13:35 |  |  |  |
| MOTORISTA       | DETRAN Fácil informa  | DETRAN Fácil informa: usuário JESSICA ZIELONKA DA      | 06/03/2018 16:49 |  |  |  |
|                 | DE TRAN Fácil informa | DETRAN Fácil informa: usuário JESSICA ZIELONKA DA      | 06/03/2018 16:48 |  |  |  |
| <b>•••</b> •    | DetranFácil informa   | DETRAN/PR informa: Seu cadastro no Detran Fácil foi co | 04/08/2014 13:35 |  |  |  |
| VEÍCULO         |                       |                                                        |                  |  |  |  |

Α

RECURSO

## Informações do recurso na Caixa de Entrada do DETRAN Fácil

Equipe Detran Fácil Paraná informa:

**DETRAN Fácil informa** 

Prezado(a) "JESSICA ZIELONKA DA SILVA"

Informamos que o recurso do documento 10635270 foi cadastrado com sucesso em 28/03/2018.

Para facilitar o acompanhamento dos trâmites no Órgão, guarde este número de protocolo 116100.19980003928-9.

28/03/2018 08:52

Segue abaixo mais alguns detalhes importantes:

Relação de arquivos anexados:

Arquivo: modelo de ofício.pdf

MD5-Digest: 5f8a8f3a0093b2739a339092d5fcae95

Para sua segurança o código abaixo é o comprovante dos dados informados no seu recurso, inclusive os anexos.
Código gerado: 888f0a5e6cfe7e7786a8994ba81445b4

O cliente possui DETRAN Fácil? Ele será avisado via SMS que foi protocolado um recurso, além de receber um e-mail com o número do protocolo de recurso

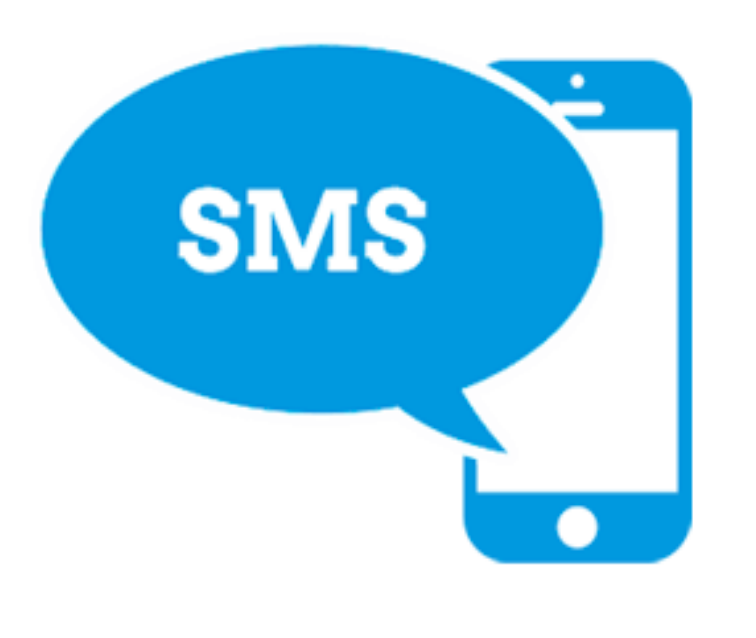

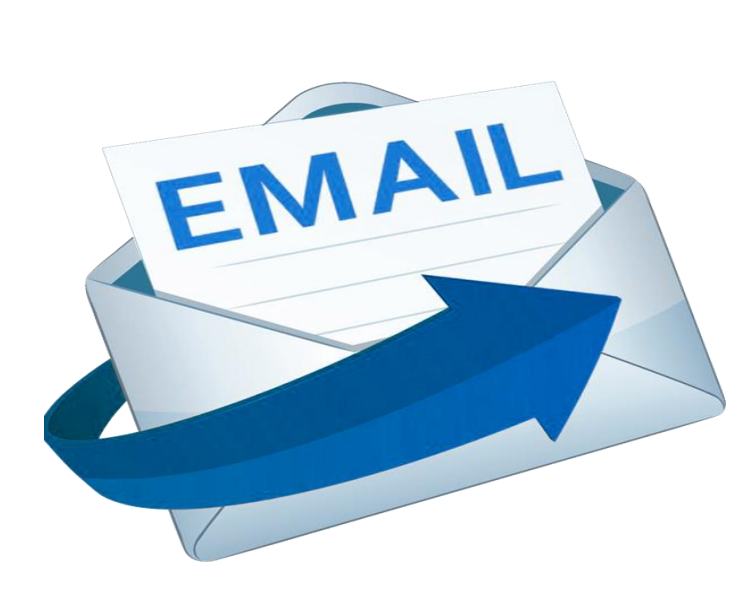